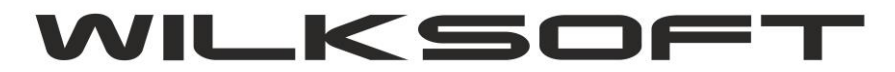

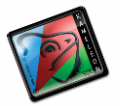

## KAMELEON.ERP – PLIK\_JPK\_VAT

Przypadek dekretu w którym część kwoty jest NP (nie podlega vat) i prawidłowa konfiguracja pozycji podatku na potrzeby JPK\_VAT.

## Rozważmy następującą sytuację : Leasing samochodu osobowego z możliwością 50% odliczenia podatku VAT

W KAMELEON.ERP wykonujemy księgowanie tzw. Rozdzielne (strona winien podczas wprowadzania dekretu to litera "R") jak na poniższym rzucie ekranu przedstawiono.

| Numer Wpisu   | Wyczyść pola | Rok obrach. | Data księg.   | Data doku <u>m</u> . | <u>W</u> aluta | Kurs / #.0000  | Numer wpisu |
|---------------|--------------|-------------|---------------|----------------------|----------------|----------------|-------------|
| Wpis - F3     | 會 Czyść - F8 | 2017 🜲      | 08-09-2017 ~  | 08-09-2017 ~         | PLN 🗸          | 1,0000         | 0000758     |
| Konto Winien  | zapisu Nu    | mer dowodu  | księgowego    | Konto M              | a zapisu       | Kwota zapisu k | sięgowego   |
| WN-           | RÓŻNE        | V 235313/09 | /2017/15/51 🔻 | MA- 🖸                | 0000718        | 3052,38        | PLN         |
| Zapis na różn | e konta      |             |               | IDEALEASING S        | A              |                |             |
|               |              |             |               |                      |                |                |             |

Wykonujemy księgowanie dzieląc kwotę netto dekretu na 50% na zasadzie, że 50 % kwoty netto stanowi podstawę do naliczenia podatku vat 23% możliwego do odliczenia. Następnie pozostałą kwotę księgujemy jako NP. (nie podlega vat), co zostaje przedstawione na poniższym zrzucie ekranu. Kwota NP (nie podlega VAT wchodzi do rejestru podatku vat, bo jest to przejrzyste i pozwala na sprawdzalność dekretu od strony obrotów z Dostawcą)

| WALU  | TA KURS          | DEKRETU DA    | TA KSIĘGOWANIA | DATA DOKUMENTU DATA P  | ŁATNOŚCI       |             |
|-------|------------------|---------------|----------------|------------------------|----------------|-------------|
| PLN   |                  | ,0000 06      | i-09-2017 V    | 06-09-2017 ~ 20-09-    | 2017 ~         |             |
| NUMER | DOWODU           | NUMER POL     | ecenia         | OPIS / TEKST KSIĘGOWA  | NIA            |             |
| V 235 | 313/09/2017/15/5 | RZK/09/201    | 7              | LEASING.JAGUAR.F-P     | ACE            | •           |
| LASY  | FIKACJA DEKRETU  | DO RESJTRU VA | AT SPOSÓB OB   | LICZENIA VAT DATA REJE | STRU VAT TYP   | DBROTU TRAN |
| Rejes | tr vat naliczony | •             | VAT liczony    | od netto 🗸 06-09-20    | 17 v PL        | •           |
|       |                  |               |                |                        |                |             |
| EKIO  | R ZAKUPU PODATE  | U VAT DEKRETU | KSIĘGOWEGO     |                        |                |             |
| Zakup | towary           |               |                |                        |                | ~           |
| Lp.   | WN - kwota       | MA - kwota    | Konto          | Nazwa kar              | toteki konta   | ^           |
| 001   | 0,00             | 3 052,38      | 21000000       | Zobowiązania wobec dos | stawców - kraj |             |
| 002   | 1 240,80         | 0,00          | 467000000      | Leasing JAGUAR.F-PACE  | =              |             |
| 003   | 285,39           | 0,00          | 221210000      | VAT - naliczony 22%    |                |             |
| 004   | 1 526,19         | 0,00          | 467000000      | Leasing JAGUAR F-PACI  |                |             |
| J.    | 11               | T# .          | WOTA DEKRETU   | 3 052,38               | PLN DIN        | _<br>*      |
|       | daj Uleuó        | Wyczyść       |                | 203,39                 |                | V           |
|       | uaj usun         | vvyuzysu p    | 07057010       | 0.00                   | PLN Zapisz     | Porzuć      |

W rejestrze podatku vat naliczonego po wykonaniu tego dekretu będziemy mieli pokazaną poniżej sytuację.

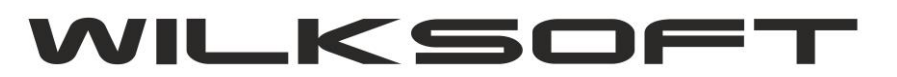

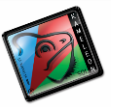

| FV 60218649<br>000743 05-09-2017 05-09-2017 | 24,97    | 20,30           | 0,00 | 0,00 | 0,00          | 0,00           | 0,00  | 0,00 | 0,00 | 0,00     | 0,00 | 4,67            |
|---------------------------------------------|----------|-----------------|------|------|---------------|----------------|-------|------|------|----------|------|-----------------|
| 4 D00000416 576-14-53-120                   | NT       | FRIA SP 7 00    | 0,00 | 16-3 | ROO Olesno ul | Konoppickiej 5 | 0,00  |      |      |          | 0,00 |                 |
| FV 8307-2017-648                            | 187,76   | 76,33           | 0,00 | 0,00 | 0,00          | 0,00           | 0,00  | 0,00 | 0,00 | 93,88    | 0,00 | 17,55           |
| 000747 06-09-2017 06-09-2017                |          | 17,55           | 0,00 | 0,00 | 0,00          | 0,00           | 0,00  |      |      |          | 0,00 |                 |
| 5 D00000718 5213482474                      | IDE/     | A LEASING SA    |      | 53-6 | 511 Wrocław u | I. Strzegomska | a 42b |      |      |          |      | PTO METO AND TO |
| FV 235313/09/2017/15/51                     | 3 052,38 | 1 2 4 0, 8 0    | 0,00 | 0,00 | 0,00          | 0,00           | 0,00  | 0,00 | 0,00 | 1 526,19 | 0,00 | 285,39          |
| 000755 06-09-2017 06-09-2017                |          | 285,39          | 0,00 | 0,00 | 0,00          | 0,00           | 0,00  |      |      |          | 0,00 |                 |
| 6 D00000770 5270005984                      | "EU      | RO NET" SO. Z O | .0.  | 02-2 | 73 Warszaw a  | ul. Muszkiete  | rów   |      |      |          |      | 50716-502551111 |
| FAV/3705                                    | 599,00   | 486,99          | 0,00 | 0,00 | 0,00          | 0,00           | 0,00  | 0,00 | 0,00 | 0,00     | 0,00 | 112,01          |

W Parametrach Podatnika -> Tabela podatku naliczonego dla grupy podatku na której księgujemy podatek NP (nie podlega VAT), należy usunąć ewentualne przyporządkowania do deklaracji podatku VAT7 (tym samym nie będzie przyporządkowań do JPK\_VAT)

| NALEŻNY - GRUPY PR | ZYCHODU SP Konfig. VAT VAT Dodaj Edycja                                                              |                |
|--------------------|----------------------------------------------------------------------------------------------------|----------------|
| GRUPA Z            | AKUPU PODATKU NALICZONEGO – 🗆 🗙                                                                      |                |
|                    |                                                                                                    |                |
| T Pozycje<br>VAT-7 | Rodzaj podatku     NP     V     Stawka VAT - %     0       Opis podatku     0.00 % - NP Zakup towary | 1-<br>2-<br>2- |
| T<br>T             | KONTO PODATKU VAT           Konto ewidencji kwot księgowanego podatku VAT         221-210000         | 2-             |
| IALIC              | SEKTOR ZAKUPU                                                                                        |                |
| zaj                |                                                                                                    | F              |
| 1                  | TRANSAKCJE UE/EXPORT                                                                                 |                |
| T                  | Typ UE / Export                                                                                      |                |
| Т                  |                                                                                                    | 신              |
| <u>Л</u>           | Zapisz Porzuć                                                                                        |                |

Czyli w pokazanym poniżej oknie nie może być żadnych określonych pozycji deklaracji VAT7.

| WERSJA FORMULARZA DEK LA       | RACJI PODATKU VAT-7                 | VA1/(1/ |
|--------------------------------|-------------------------------------|---------|
| POZYCJE FORMULARZA DEKLA       | RACJI PODATKU VAT-7 : OBÓRT KRAJ    |         |
| VAT - 7 : poz. netto           |                                     |         |
| VAT - 7 : poz. VAT             |                                     |         |
| POZYCJA DEKLARACJI VAT-7 KWOTA | NETTO POZYCJA DEKLARACJI VAT-7 KW   | OTA VAT |
| POZYCJE FORMULARZA DEKLA       | RACJI PODATKU VAT-7 : OBRÓT UE      |         |
| VAT - 7 : poz. netto           |                                     |         |
| VAT - 7 : poz. VAT             |                                     |         |
| POZYCJA DEKLARACJI VAT-7 KWOTA | NETTO POZYCJA DEKLARACJI VAT-7 KW   | OTA VAT |
| POZYCJE FORMULARZA DEKLA       | RACJI PODATKU VAT-7 : OBRÓT POZA UE |         |
| VAT - 7 : poz. netto           |                                     |         |
| VAT - 7 : poz. VAT             |                                     |         |
| POZYCJA DEKLARACJI VAT-7 KWOTA | NETTO POZYCJA DEKLARACJI VAT-7 KW   | OTA VAT |
|                                |                                     |         |

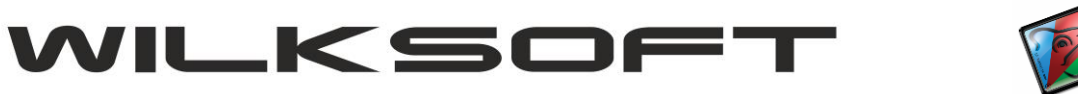

Podczas generowanie deklaracji podatku VAT7, program będzie ostrzegał, że dla dekretów zaksięgowanych w ten sposób nie odnalazł przyporządkować do VAT7 i tym samym do pliku JPK\_VAT i jest to prawidłowa rekcja kontrolna, zwracająca uwagę użytkownika, na ewentualne pozycje tabeli podatku nieprawidłowo skonfigurowane.

| BŁĘDY GENEROWANIA DEKLARACJI VAT-7       –       –       ×         Image: Construction of the state of the state of | BŁĘDY GENEROWANIA DEKLARACJI VAT-7                                                                                                    | lidiczily                  |                                                                                                    |                                                                                                    |                                                                              |   |
|----------------------------------------------------------------------------------------------------|----------------------------------------------------------------------------------------------------|----------------------------|----------------------------------------------------------------------------------------------------|----------------------------------------------------------------------------------------------------|------------------------------------------------------------------------------|---|
| # Rejestr zakupu :       wpis : 619 < "brak przyporządkowań vat-7" > pozycja została pominięta : podatek = 13         # Rejestr zakupu :       wpis : 633 < "brak przyporządkowań vat-7" > pozycja została pominięta : podatek = 13         # Rejestr zakupu :       wpis : 669 < "brak przyporządkowań vat-7" > pozycja została pominięta : podatek = 13         # Rejestr zakupu :       wpis : 669 < "brak przyporządkowań vat-7" > pozycja została pominięta : podatek = 13         # Rejestr zakupu :       wpis : 660 < "brak przyporządkowań vat-7" > pozycja została pominięta : podatek = 13         # Rejestr zakupu :       wpis : 706 < "brak przyporządkowań vat-7" > pozycja została pominięta : podatek = 13         # Rejestr zakupu :       wpis : 708 < "brak przyporządkowań vat-7" > pozycja została pominięta : podatek = 13         # Rejestr zakupu :       wpis : 711 < "brak przyporządkowań vat-7" > pozycja została pominięta : podatek = 13         # Rejestr zakupu :       wpis : 711 < "brak przyporządkowań vat-7" > pozycja została pominięta : podatek = 13         # Rejestr zakupu :       wpis : 715 < "brak przyporządkowań vat-7" > pozycja została pominięta : podatek = 13         # Rejestr zakupu :       wpis : 717 < "brak przyporządkowań vat-7" > pozycja została pominięta : podatek = 13         # Rejestr zakupu :       wpis : 717 < "brak przyporządkowań vat-7" > pozycja została pominięta : podatek = 13         # Rejestr zakupu :       wpis : 717 < "brak przyporządkowań vat-7" > pozycja została pominięta : podatek = 13         # Rejestr zakupu :                                                                                                    | # Rejestr zakupu : wpis : 619 < "brak przyporządkowań vat-7" > pozycja została pominięta : podatek = 13         # Rejestr zakupu : wpis : 633 < "brak przyporządkowań vat-7" > pozycja została pominięta : podatek = 13         # Rejestr zakupu : wpis : 609 < "brak przyporządkowań vat-7" > pozycja została pominięta : podatek = 13         # Rejestr zakupu : wpis : 609 < "brak przyporządkowań vat-7" > pozycja została pominięta : podatek = 13         # Rejestr zakupu : wpis : 706 < "brak przyporządkowań vat-7" > pozycja została pominięta : podatek = 13         # Rejestr zakupu : wpis : 706 < "brak przyporządkowań vat-7" > pozycja została pominięta : podatek = 13         # Rejestr zakupu : wpis : 706 < "brak przyporządkowań vat-7" > pozycja została pominięta : podatek = 13         # Rejestr zakupu : wpis : 711 < "brak przyporządkowań vat-7" > pozycja została pominięta : podatek = 13         # Rejestr zakupu : wpis : 717 < "brak przyporządkowań vat-7" > pozycja została pominięta : podatek = 13         # Rejestr zakupu : wpis : 717 < "brak przyporządkowań vat-7" > pozycja została pominięta : podatek = 13         # Rejestr zakupu : wpis : 717 < "brak przyporządkowań vat-7" > pozycja została pominięta : podatek = 13         # Rejestr zakupu : wpis : 717 < "brak przyporządkowań vat-7" > pozycja została pominięta : podatek = 13         # Rejestr zakupu : wpis : 717 < "brak przyporządkowań vat-7" > pozycja została pominięta : podatek = 13         # Rejestr zakupu : wpis : 717 < "brak przyporządkowań vat-7" > pozycja została pominięta : podatek = 13 | BŁĘDY GEN                  | IEROWANIA DEKLARACJI VAT-7                                                                                                    | 2000                                                                                                    |                                                                              | × |
|                                                                                                    |                                                                                                    | Drukuj<br>Drukuj<br>Zapisz | <pre># Rejestr zakupu : wpis : 619 &lt; "brak przyporządkowań vat<br/># Rejestr zakupu : wpis : 633 &lt; "brak przyporządkowań vat<br/># Rejestr zakupu : wpis : 679 &lt; "brak przyporządkowań vat<br/># Rejestr zakupu : wpis : 706 &lt; "brak przyporządkowań vat<br/># Rejestr zakupu : wpis : 708 &lt; "brak przyporządkowań vat<br/># Rejestr zakupu : wpis : 711 &lt; "brak przyporządkowań vat<br/># Rejestr zakupu : wpis : 715 &lt; "brak przyporządkowań vat<br/># Rejestr zakupu : wpis : 715 &lt; "brak przyporządkowań vat<br/># Rejestr zakupu : wpis : 717 &lt; "brak przyporządkowań vat</pre> | <ul> <li>-7" &gt; pozycja została pominięta : podateł</li> <li>-7" &gt; pozycja została pominięta : podateł</li> </ul> | (= 13)<br>(= 13)<br>(= 13)<br>(= 13)<br>(= 13)<br>(= 13)<br>(= 13)<br>(= 13) | ~ |

W oknie kontrolnym pliku JPK\_VAT zawierającym rejestr podatku naliczonego, nasz dekret ma poniższą postać.

| JPK           | FV 48243482            | KS | PL | 721 | 01-09-2017 | 01-09-2017 | 01-09-2017 | 718,41 zł   | 74, 10 zł | 792,51 zł   | D00000012 | 897-001-26-57 | 897-001-26- |
|---------------|------------------------|----|----|-----|------------|------------|------------|-------------|-----------|-------------|-----------|---------------|-------------|
| VAT naliczony | FV #110186/8025/2017   | KS | PL | 745 | 03-09-2017 | 03-09-2017 | 03-09-2017 | 8,99 zł     | 2,07 zł   | 11,06 zł    | D00000432 | 526-10-09-959 | 526-10-09-9 |
| X/AL          | FV 60218649            | KS | PL | 743 | 05-09-2017 | 05-09-2017 | 05-09-2017 | 20,30 zł    | 4,67 zł   | 24,97 zł    | D00000728 | 113-24-84-975 | 113-24-84-9 |
| 特别            | FV 8307-2017-648       | KS | PL | 747 | 06-09-2017 | 06-09-2017 | 06-09-2017 | 170,21 zł   | 17,55 zł  | 187,76 zł   | D00000416 | 576-14-53-120 | 576-14-53-1 |
| IPK           | FV 235313/09/2017/15/5 | KS | PL | 755 | 06-09-2017 | 06-09-2017 | 06-09-2017 | 2 766,99 zł | 285,39 zł | 3 052,38 zł | D00000718 | 5213482474    | 521348247   |
| nlik vml      | EAV/3705               | KS | PI | 756 | 06-09-2017 | 06-09-2017 | 06-09-2017 | 486,99 zł   | 112.01 zł | 599.00 zł   | D00000770 | 5270005984    | 527000598   |

Natomiast w pliku jpk\_vat.xml mam zapisaną pozycję generującą netto i vat dla omawianego dekretu, czyli uzyskaliśmy dokładnie to o co nam chodziło.

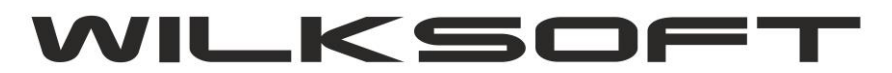

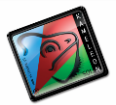

</ZakupWiersz>

<ZakupWiersz typ="G"> <LpZakupu>5</LpZakupu> <NrDostawcy>5213482474</NrDostawcy> <NazwaDostawcy>Idea Leasing SA</NazwaDostawcy> <AdresDostawcy>53-611 Wrocław ul. Strzegomska 42b</AdresDostawcy> <DowodZakupu>FV 235313/09/2017/15/51</DowodZakupu> <DataZakupu>2017-09-06</DataZakupu> <DataWplywu>2017-09-06</DataWplywu> <K\_43>0.00</K\_43> <K 44>0.00</K 44> <K\_45>1240.80</K\_45> <K 46>285.39</K 46> <K\_47>0.00</K\_47> <K\_48>0.00</K\_48> <K 49>0.00</K 49> <K\_50>0.00</K\_50> </ZakupWiersz>